# How do I delete a report?

### Go to Statistics.

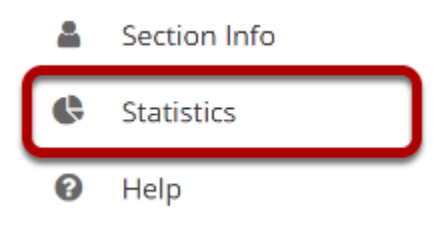

Select the **Statistics** tool from the Tool Menu of your site.

## **Click Reports.**

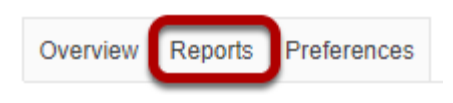

# Click Delete.

#### Reports

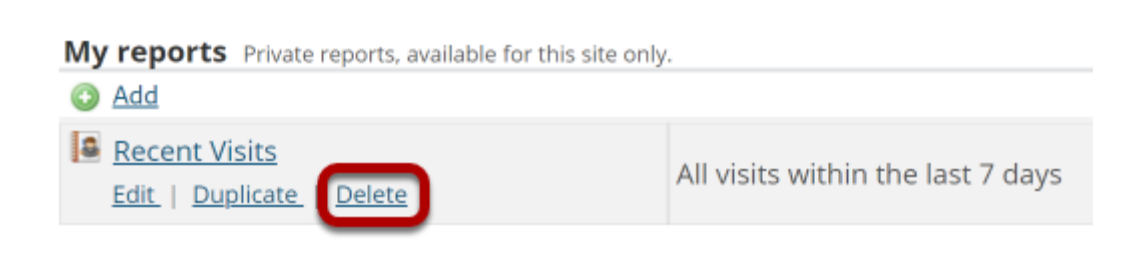

Click the **Delete** link under the report you would like to remove.

### Confirm deletion.

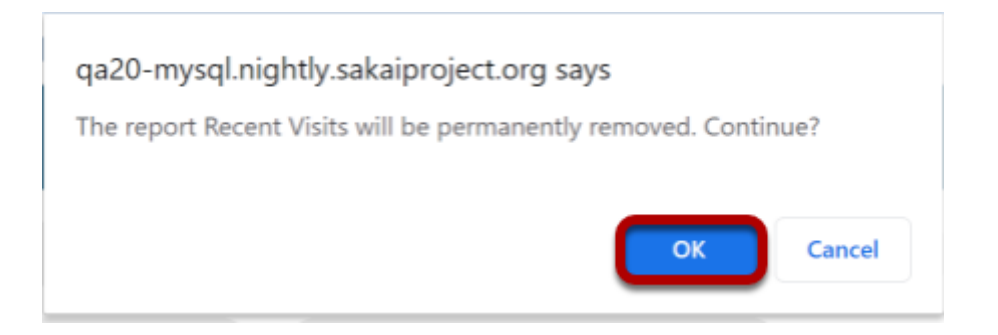

You will be prompted to confirm the report deletion. Click **OK** to continue and permanently remove the report.